## Crea tu cuenta en CLIMSS

1. Ingresa desde Google Chrome a la página <u>https://climss.imss.gob.mx/</u> y da clic en **Registrate**.

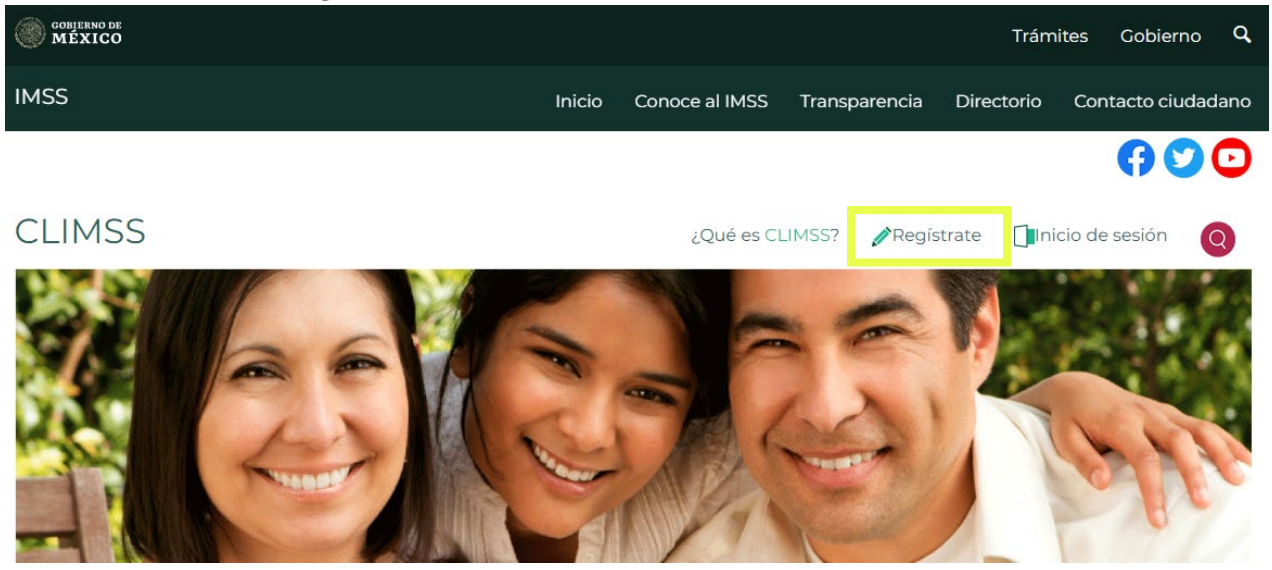

2. Llena todos los campos solicitados.

| IMSS                  | Inicic          | Conoce al IMSS | Transparencia | Directorio | Contacto ciudad |
|-----------------------|-----------------|----------------|---------------|------------|-----------------|
| * Campos obligatorios |                 |                |               |            | las sugisi      |
| Nombre*               | Nombre          |                |               |            |                 |
| Apellido paterno*     | Apellido patern | 10             |               |            |                 |
| Apellido materno*     | Apellido mater  | no             |               |            |                 |
| Correo electrónico*   | Correo electrór | lico           |               |            |                 |
| Genero                | ○ Femenino ○ M  | lasculino      |               |            |                 |
| Fecha de nacimiento   | dd/mm/aaaa      |                |               |            |                 |
|                       |                 |                |               |            |                 |

## 3. Después, da clic en Enviar.

Estoy de acuerdo con lo mencionado en el <u>Aviso de</u> <u>Privacidad</u>

| Enviar |
|--------|
|--------|

4. Revisa tu bandeja de entrada del correo electrónico que ingresaste en la información solicitada anteriormente, te enviarán un correo de verificación con tu usuario y contraseña (si no aparece, revisa en spam o correo no deseado). Activa tu cuenta dando clic donde se indica.

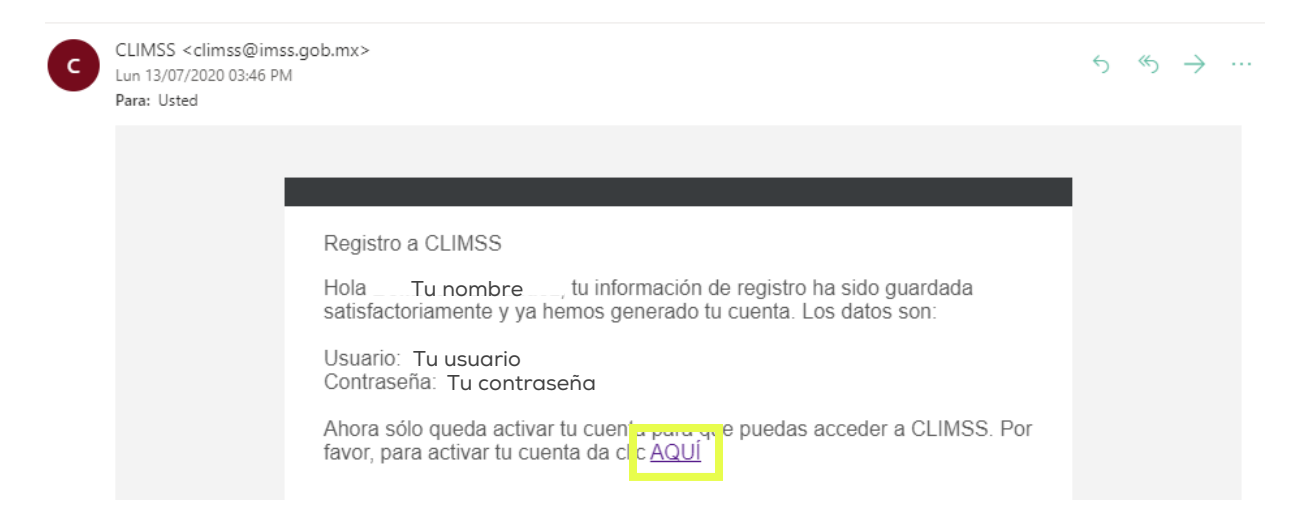

5. Te mandará a la siguiente página. Da clic en **Iniciar** y ¡listo! Ya tienes tu cuenta en CLIMSS.

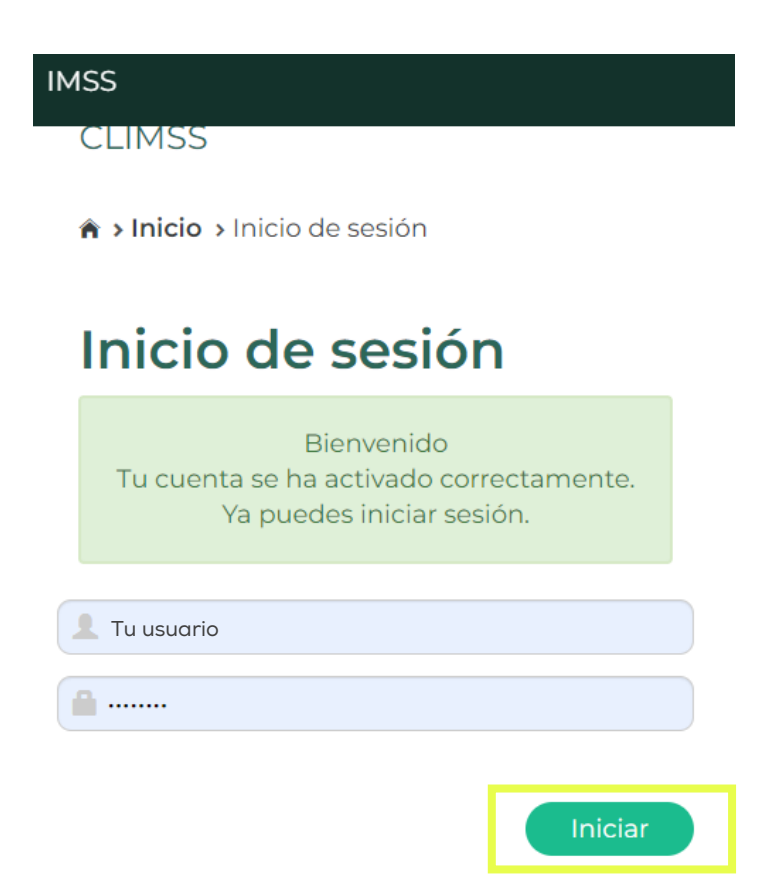